## 15監査ログ(マイナンバー)

管理者画面でマイナンバーに関する操作した履歴を閲覧することができます。 マイナンバーに関する操作は、マイナンバー権限のある管理者でログインしてください。

## マイナンバーの管理者権限を付与するには下記をご参照ください。 スタートアップガイド ⑦-1.従業員ロール設定(管理者に権限を付与する)

https://www.tis.amano.co.jp/e-amano/pdf/manual/07e-amanomanual\_administrator\_1.pdf

## 操作手順

(1)「共通設定」→「監査ログ(マイナンバー)」を選択し、「操作詳細」を押下します。

| ℜ e-AMANO            |                     |                   |                       |                       | ● 2000 ● 2000 |
|----------------------|---------------------|-------------------|-----------------------|-----------------------|----------------------------------------------------------------------------------------------------|
| → エラーメール設定           | 監査ログ                |                   |                       |                       |                                                                                                    |
| → 送信元メール股定           |                     |                   |                       |                       |                                                                                                    |
| → NX連携設定             | 監査ログ一覧              |                   |                       |                       | エクスポート                                                                                                    |
| → 外部入出力 (CSV)        | STUDYLING HAI       |                   |                       |                       |                                                                                                    |
| → マイナンバー入出力<br>(CSV) | 操作自時                | 操作辐射              | 操作者                   | 対象者                   | 操作                                                                                                    |
| → マイナンバー収集目的         | 2020/06/18 15:06:19 | マイナンバーCSVエクスボート   | (000000100)<br>天野 太郎  | (000000212)<br>葛西 賢治  | 操作群组                                                                                                    |
| → メールフォーマット設定        | 2020/02/10/15 02:10 | a chuid anna a sh | (000000100)           | (000000131)           | ALC: NOT                                                                                                    |
| → TODOテンプレート設定       | 2020/06/18 15:06:18 | 4172//-CSV192#-F  | 天野 太郎                 | 伊集院 優子                | 198 TP 39 182                                                                                                    |
| → 雇用形態設定             | 2020/06/18 15:06-18 | マイナンバーバジノエクスボート   | (000000100)           | (000000101)           | 18-0-22-00                                                                                                    |
| → 監査ログ               | 2020/00/10 13:00:10 |                   | 天野 太郎                 | 伊藤一郎                  |                                                                                                    |
| → 監査ログ(マイナンバー)       | 2020/06/11 19:45:33 | マイナンバー閲覧          | (0000000100)<br>天野太郎  | (0000000101)<br>伊藤一郎  | 操作群員                                                                                                    |
| → 通勤経路設定             |                     |                   |                       |                       |                                                                                                    |
| → 統柄コード設定            | 2020/05/18 16:32:26 | マイナンバー削除          | (000000100)<br>天野太郎   | (000000201)<br>永田 裕子  | 操作詳細                                                                                                    |
| その他 🔻                |                     |                   |                       |                       |                                                                                                    |
|                      | 2020/05/18 16:32:10 | マイナンバー申請承認        | (0000000100)<br>天野 太郎 | (0000000201)<br>永田 裕子 | 操作詳細                                                                                                    |

## (2)監査ログ詳細情報が表示されます。

| 監査ログ           |                                                         |                                                              |  |  |
|----------------|---------------------------------------------------------|--------------------------------------------------------------|--|--|
| 監査ログ詳細         |                                                         | 一覧へ戻る                                                        |  |  |
| 操作日時           | 2020/06/18 15:06:19                                     |                                                              |  |  |
| 操作種別           | マイナンバーCSVエクスボート                                         |                                                              |  |  |
| 操作者            | (000000100) 天野 大部                                       |                                                              |  |  |
| 対象者            | (000000212) 葛西 授治                                       |                                                              |  |  |
| 根結元IP          | 202.33.135.204                                          |                                                              |  |  |
| User-Agent     | Mozilla/5.0 (Windows NT 10.0; Win64; x64) AppleWebKit/5 | 37.36 (KHTML, like Gecko) Chrome/83.0.4103.106 Safari/537.36 |  |  |
| 変更内容           | 变更简                                                     | 2.00                                                         |  |  |
| ■マイナンバー情報 (本人) |                                                         |                                                              |  |  |
| マイナンバー         |                                                         |                                                              |  |  |

監査ログ(マイナンバー)のデータをCSVファイルでエクスポートをすることができます。

| 監査ログ                |                 |                       |                        |        |
|---------------------|-----------------|-----------------------|------------------------|--------|
| 監査ログ一覧              |                 |                       |                        | エクスポート |
| 操作日時                | 操作题別            | 操作者                   | 月1日(名)                 | 12/5   |
| 2020/06/18 15:06:19 | マイナンバーCSVエクスボート | (0000000100)<br>天野 太郎 | (0000000212)<br>葛西 賢治  | 操作詳細   |
| 2020/06/18 15:06:18 | マイナンバーCSVエクスボート | (0000000100)<br>天野 太郎 | (0000000131)<br>伊集院 優子 | 操作詳細   |
| 2020/06/18 15:06:18 | マイナンバーCSVエクスポート | (0000000100)<br>天野 太郎 | (0000000101)<br>伊藤一郎   | 操作詳細   |
| 2020/06/11 19:45:33 | マイナンバー閲覧        | (0000000100)<br>天野 太郎 | (0000000101)<br>伊藤一郎   | 操作詳細   |
| 2020/05/18 16:32:26 | マイナンバー削除        | (0000000100)<br>天野 太郎 | (000000201)<br>永田 裕子   | 操作群组   |
| 2020/05/18 16:32:10 | マイナンバー申請承認      | (0000000100)<br>天野太郎  | (0000000201)<br>永田 裕子  | 操作群組   |

「共通設定」→「監査ログ(マイナンバー)」を選択し、エクスポートを押下します。

期間を設定し、エクスポート実行を押下すると、CSVファイルが立ち上がります。

| 査ログエクスポート                  |                      |                        |
|----------------------------|----------------------|------------------------|
|                            | 対象期悪(開始): 2020/06/11 | 対象期間(終了): 2020/06/18 🛗 |
| CSVファイル項目<br><sup>項番</sup> | 現日名                  | <b>エンスホード東行</b><br>借考  |
| 1 監査ログID                   |                      |                        |
| 2 操作日時                     |                      |                        |
| 3 操作種別                     |                      |                        |
| 4 操作者(従業員コード               | )                    |                        |
| 5 操作者(氏名)                  |                      |                        |
| 6 対象者(従業員コード               | )                    |                        |
|                            |                      |                        |